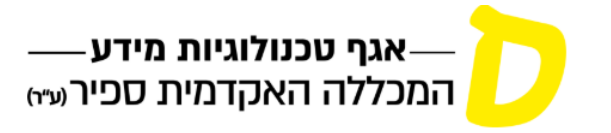

בית סגל הוראה - סטודנטים - מנהלה - כללי - תנאי שימוש הצהרת נגישות

## מדריך לחיבור המחשב הביתי לרשת המכללה (SSLVPN)

מדריך זה מסביר את תהליך ההתקנה וההתחברות לרשת המכללה לצורך שימוש ברישיונות תוכנות הנמצאות בשרתי המכללה.

התוכנות שניתן להשתמש בהתחברות מרחוק הן :

- Avid Media Composer
  - Avid Protools
    - Sibelius •
    - Toon Boom
      - TVPaint •

יש להתקין את התוכנה הנדרשת לפי המדריך הייעודי לה ולהגדיר את השרת בו יש את הרישיון (ככתוב במדריך של כל תוכנה).

אין להשתמש בגרסאות אחרות לתוכנה, רק בגרסה שמסופקת ע״י המכללה

(קישורים להורדה ל Mac ו-Windows במדריכים הייעודיים של כל תוכנה).

- 1) יש להיכנס לאתר <u>gps.sapir.ac.il</u> ולבצע התחברות למערכת עם שם משתמש וסיסמה של המכללה.
- 2) יש לבחור את הגרסה המתאימה למערכת הפעלה של המחשב של התוכנה, להוריד ולהתקין אותה:

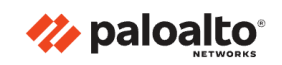

GlobalProtect Portal

| Download Windows 32 bit GlobalProtect agent                                                                                                    |
|----------------------------------------------------------------------------------------------------|
| Download Windows 64 bit GlobalProtect agent                                                                                                    |
| Download Mac 32/64 bit GlobalProtect agent                                                                                                    |
| Windows 32 bit OS needs to download<br>and install Windows 32 bit GlobalProtect<br>agent.<br>Windows 64 bit OS needs to download<br>and install Windows 64 bit GlobalProtect<br>agent.<br>Mac OS needs to download and install<br>Mac 32/64 bit GlobalProtect agent. |

- 3) אין צורך בלהגדיר שום דבר במהלך התקנת התוכנה (ללחוץ NEXT כל פעם שההתקנה מבקשת זאת).
  - 4) בסיום ההתקנה יש לפתוח את התוכנה ולרשום ב Portal את הכתובת gps.sapir.ac.il ולהתחבר.

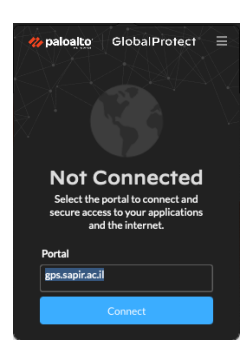

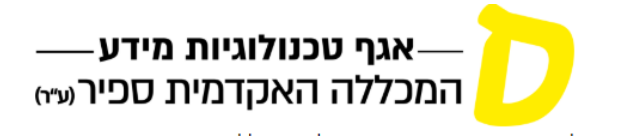

בית סגל הוראה - סטודנטים - מנהלה - כללי - תנאי שימוש הצהרת נגישות

5) לפתוח את התוכנה שדורשת רישיון ולעבוד כרגיל.